# Robertshaw RS9110

**Operation Manual** 

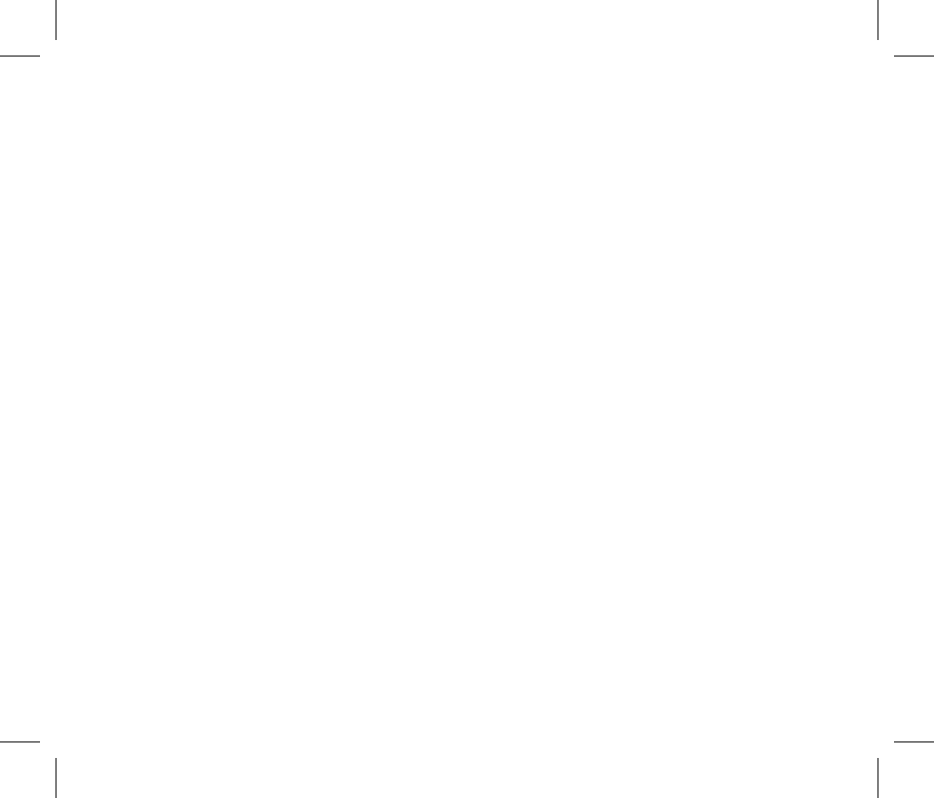

# **RS9110**

# **Table of Contents**

Table of Contents1Thermostat Operation2-3Thermostat Quick Reference4-7Programming8-10Technician Setup Menu11-15Terminal Designations16

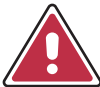

Page

# Caution

Equipment damage hazard. Do not operate the cooling system if the outdoor temperature is below 50°F (10°C) to prevent possible compressor damage.

# THERMOSTAT OPERATION

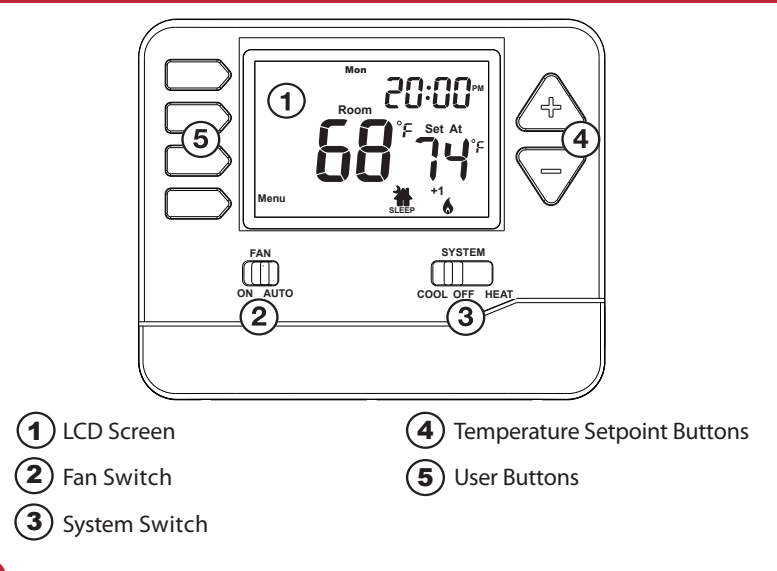

# THERMOSTAT OPERATION

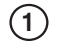

# LCD Screen

See page 4 for details about this display readout.

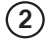

# **Fan Switch**

Select **ON** or **AUTO**. **ON** will run the fan continuously. **AUTO** will cycle the fan on only when the heating or cooling system is running.

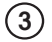

# System Switch

Select the operation mode on your HVAC system. Selecting **HEAT** turns on the heat mode. Selecting **COOL** turns on the air conditioning mode. Selecting **OFF** turns both heating and cooling off.

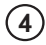

5)

#### **Temperature Setpoint Buttons**

Press the + or - buttons to select the desired room temperature.

# **User Buttons**

Use these buttons to set up your programming options. Refer to the next page for detail.

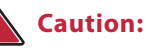

When the battery icon appears replace your AAA batteries immediately. Failure to do so may result in your heating and cooling system becoming inoperable. Freezing or over heating can occur.

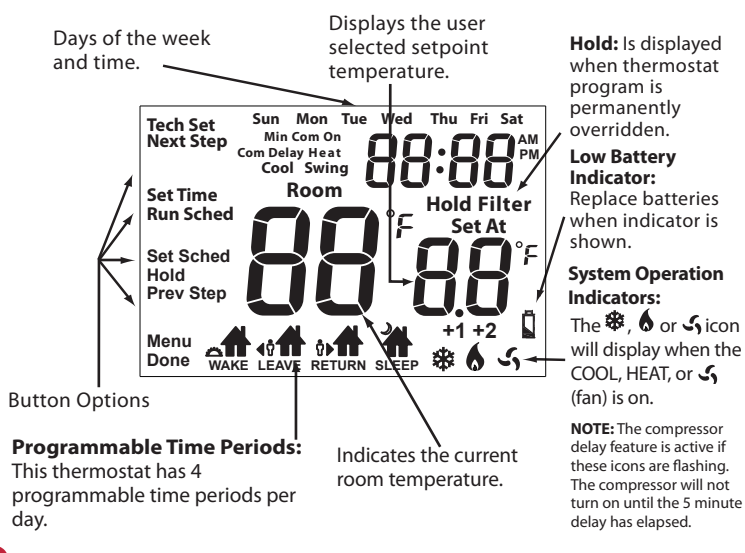

# Important:

The low battery indicator is displayed when the 2x AAA batteries need to be replaced.

# **Battery Door Information**

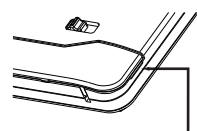

2x AAA Alkaline Batteries. High quality Alkaline batteries are recommended.

Replace with

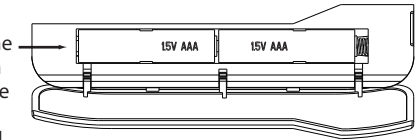

Use the finger bevel on the lower portion of the thermostat to open the easy access battery door.

**Temporary and Permanent Hold Feature (if using programming)** 

**Temporary Hold:** The thermostat will display **HOLD** and **RUNSCHED** on the left of your screen when you press the  $\triangle$  or  $\bigtriangledown$  key. If you do nothing, the temperature will remain at this setpoint until next time period. Your program setpoint will then replace your temporary setpoint.

**Permanent Hold:** If you press the **HOLD** key at the left of your screen, you will see **HOLD** appear below the setpoint temperature in the display. The thermostat will now permanently stay at this setpoint and can be adjusted using the 4 or keys.

To return to program: Press the **RUN SCHED** key at the left of your screen to exit either temporary or permanent hold.

#### **Filter Change Reminder**

If your HVAC contractor has configured the thermostat to remind you when the air filter needs to be changed, you will see **FILTER** in the display when your air filter needs to be changed.

**Resetting the filter change reminder:** When **FILTER** reminder is displayed, you should change your air filter and reset the reminder by holding down the second button from the top left side of the thermostat for 3 seconds.

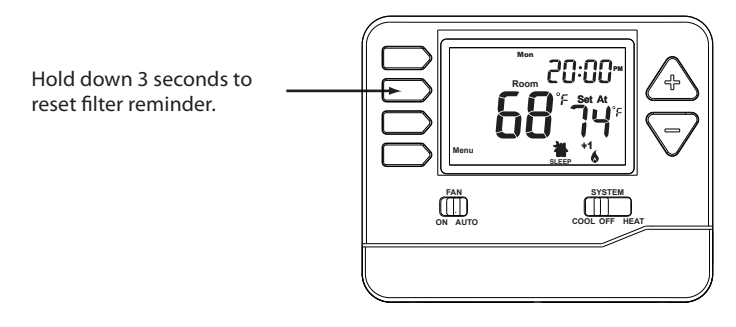

# PROGRAMMING

# Set Time

- 1. Press the **MENU** button.
- 2. Press SET TIME.
- **3.** Day of the week will be flashing. Use the select the current day of the week.
- 4. Press NEXT STEP.
- The current hour is flashing. Use the the current hour. When using 12-hour time, make sure the correct a.m. or p.m. choice is selected.
- 6. Press NEXT STEP.
- **7.** Minutes are now flashing. Use the current minutes.
- 8. Press DONE when completed.

/+ or /-/ key to

# PROGRAMMING

#### Set Program Schedule 5+1+1 or 7 Day

#### To customize your program schedule, follow these steps:

- 1. Select **HEAT** or **COOL** with the system switch. **Note:** You have to program heat and cool separately.
- 2. Press the MENU button (If menu does not appear first press RUN SCHED).
- 3. Press SET SCHED. Note: Monday-Friday (or Monday if in 7 Day) is displayed and the WAKE icon is shown. You are now programming the wake time period for that day.
- **4.** Time is flashing. Use the 4 or 7 key to make your time selection for that day's **WAKE** time period.
- 5. Press NEXT STEP.
- 6. The setpoint temperature is flashing. Use the + or key to make your setpoint selection for that day's **WAKE** time period.
- 7. Press NEXT STEP.
- Repeat steps 4 thru 7 for that day's LEAVE time period, RETURN time period, and SLEEP time period.

Continued on next page...

# PROGRAMMING

#### Set Program Schedule 5+1+1 or 7 Day

#### Saturday:

Repeat steps 4 through 7 for the Saturday **WAKE** time period, **LEAVE** time period, **RETURN** time period, and for the Saturday **SLEEP** time period.

# Sunday:

10

Repeat steps 4 through 7 for the Sunday **WAKE** time period, **LEAVE** time period, **RETURN** time period, and for the Sunday **SLEEP** time period.

- 1. Press MENU button.
- 2. Press and hold TECH SET button for 3 seconds.
- Configure the installer options as desired using the table on page 12.
  Use the + OR keys to change settings and the NEXT STEP or PREV STEP key to move from one option to another.

Note: Only press **DONE** key when you want to exit the Technician Setup Options.

#### **Tech Settings**

#### **LCD Will Show Adjustment Options**

#### This feature will flash **FILT** in the display after the elapsed run time to remind the user to change the Filter Change filter. A setting of OFF will disable Reminder this feature This feature allows the installer to change the calibration of the room Room temperature display. For example, Temperature if the thermostat reads 70° and Calibration vou would like it to read 72° then select +2. This feature allows the installer to select the minimum run time for the compressor. For example: A setting Minimum of 4 will force the compressor to run for at least 4 minutes every time the Compressor compressor turns on, regardless of On Time the room temperature.

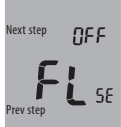

You can adjust the filter change reminder from **OFF** to 2000 hours of runtime in 50 hour increments. Tap the second button from the top left side of the thermostat to display the current filter elapsed runtime.

- Next step CAL You c temp 3° ab calibu
  - You can adjust the room temperature display to read 3° above or below the factory calibrated reading.

Next step OF F

Prev step

You can select the minimum compressor run time from **OFF**, 3, 4, or 5 minutes. If 3, 4, or 5 is selected, the compressor will run for at least the selected time before turning off.

# OFF

0

Default

OFF

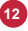

# **Tech Settings**

# LCD Will Show Adjustment Options

# Default

| Compressor<br>Short Cycle<br>Delay  | The compressor short cycle delay<br>protects the compressor from short<br>cycling. This feature will not allow<br>the compressor to be turned on for 5<br>minutes after it was last turned off.                            | Next step ON<br><b>E O</b><br>Prev step OF                    | Selecting <b>ON</b> will not allow the<br>compressor to be turned on for<br>5 minutes after the last time the<br>compressor was switched off.<br>Select <b>OFF</b> to remove this delay.                                                                                                    | ON  |
|-------------------------------------|----------------------------------------------------------------------------------------------------|---------------------------------------------------------------|----------------------------------------------------------------------------------------------------|-----|
| Cooling<br>Differential<br>or Swing | The differential setting, often called<br>cycle rate or anticipation, is adjustable.<br>A smaller differential setting will<br>cause more frequent cycles and a<br>larger differential setting will cause<br>fewer cycles. | Next step<br>dF [ 0<br><b>0</b> S <sup>°</sup> F<br>Prev step | The cooling differential setting<br>is adjustable from $0.2^{\circ}$ to $2^{\circ}$ . For<br>example: A differential setting<br>of $0.5^{\circ}$ will turn the cooling on<br>at approximately $0.5^{\circ}$ above the<br>setpoint and turn the cooling off<br>at approximately $0.5^{\circ}$ below the<br>setpoint. | 0.5 |
| Heating<br>Differential<br>or Swing | The differential setting, often called<br>cycle rate or anticipation, is adjustable.<br>A smaller differential setting will<br>cause more frequent cycles and a<br>larger differential setting will cause<br>fewer cycles. | Next step<br>dF HE<br><b>O</b> H <sup>°</sup> F<br>Prev step  | The heating differential setting<br>is adjustable from 0.2° to 2. For<br>example: A differential setting<br>of 0.5° will turn the heating on<br>at approximately 0.5° below the<br>setpoint and turn the heating off<br>at approximately 0.5° above the<br>setpoint.                                                | 0.4 |

| Tech Settings          |                                                                                                    | LCD Will Show Adjustment Options     |                                                                  | Default |
|------------------------|----------------------------------------------------------------------------------------------------|--------------------------------------|------------------------------------------------------------------|---------|
| For C                  | Select F for Fahrenheit temperature<br>readout or select C for Celsius<br>readout.                                                                                    | Next step<br><b>6</b><br><b>6</b>    | F for Fahrenheit<br>C for Celsius                                | F       |
| 12 or 24<br>Hour Clock | You can select either a 12 or 24 hour clock setting.                                                                                                    | Prev step<br>Next step<br><b>24H</b> | Use the $\bigcirc$ and $\bigcirc$ to select 12 or 24 hour clock. | 12      |
|                        |                                                                                                    | Prev step                            |                                                                  |         |
| Fan<br>Operation       | Select <b>GAS</b> for systems that control<br>the fan during a call for heat. Select<br><b>ELEC</b> to have the thermostat control<br>the fan during a call for heat. | Next step<br><b>BR5</b><br>Prev step | <b>GAS</b> - GS<br>or<br><b>ELEC</b> -EL                         | GAS     |

| Tech Settings      |                                                                                                    | LCD Will Show Adjustment Options      |                                                                                                    | Default |
|--------------------|----------------------------------------------------------------------------------------------------|---------------------------------------|----------------------------------------------------------------------------------------------------|---------|
| Program<br>Options | You can configure this thermostat to<br>have 7 Day, 5+1+1 programming or<br>non-programmable.<br>Note: If 7d is selected, in set schedule<br>you will program all seven days<br>individually.<br>If 5d is selected, in set schedule you<br>will program Monday - Friday together<br>and Saturday and Sunday individually.<br>If 0d is selected the thermostat<br>becomes non-programmable and<br>the Set Schedule button goes away<br>in Menu. | Next step<br>Pr OG<br>50<br>Prev step | Use the 主 and 🖃 key to<br>select <b>7d</b> for 7 Day, <b>5d</b> for 5+1+1,<br>or <b>Od</b> for non-programmable. | 5d      |

# **TERMINAL DESIGNATIONS**

| RH | .24VAC Heating                     |
|----|------------------------------------|
| RC | . 24VAC Cooling                    |
| C  | Common 24VAC (system power supply) |
| W  | HEAT                               |
| Υ  | COOL                               |
| G  | . FAN                              |
| В  | . REV VALVE HEAT                   |
| 0  | Cooling Activated Reversing Valve  |

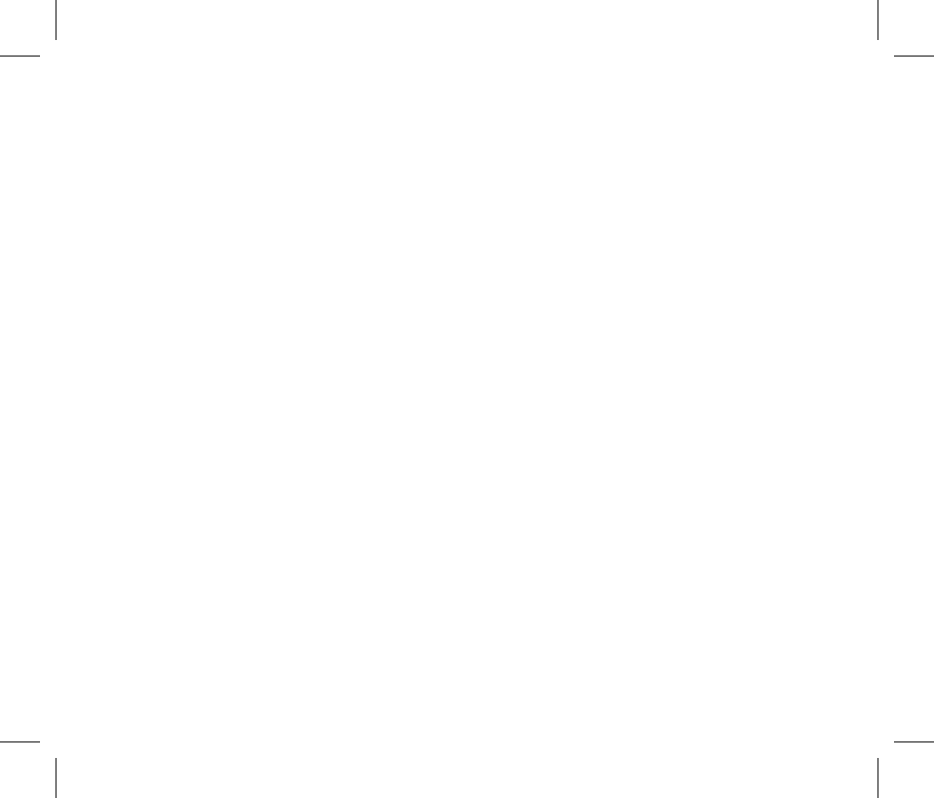

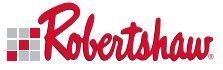

Customer Service +1.800.304.6563 Technical Service +1.800.445.8299 HVACCustomerService@robertshaw.com www.robertshaw.com • 352-00311-001

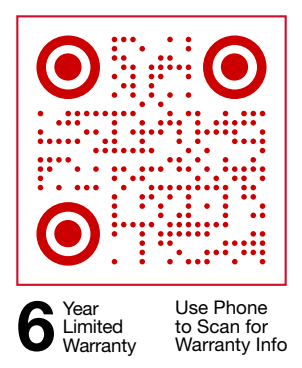